## 港九潮州公會中學

## 校園通訊系統

2.

4.

1. 在 Google Play 或 Apple App Store 搜尋 「SchoolApp(Parent)」。

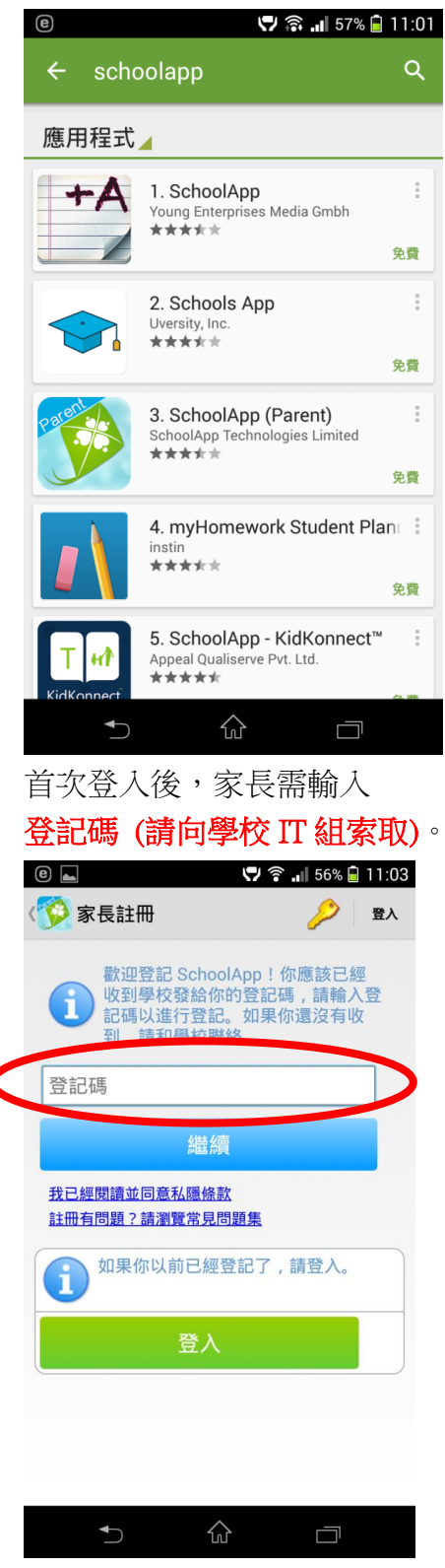

3.

🞔 🛜 🚚 57% 🗎 11:02 e ⊾ SchoolApp SchoolApp (Parent) SchoolApp Technologies Limited 1 下載 52 . 教育 類似內容 訊息功能可以免費使用,省下SMS費用。 一個學生每年大約會收到 200 份通告,轉 用 SchoolApp 便無需再列印通告,為環保 出一分力。  $\bigcirc$ 接著輸入6位數字的自訂個人密碼。 🖵 🛜 💵 54% 🗎 11:09 🔤 🕒 🔤

安裝手機軟件。安裝後請開啟軟件。

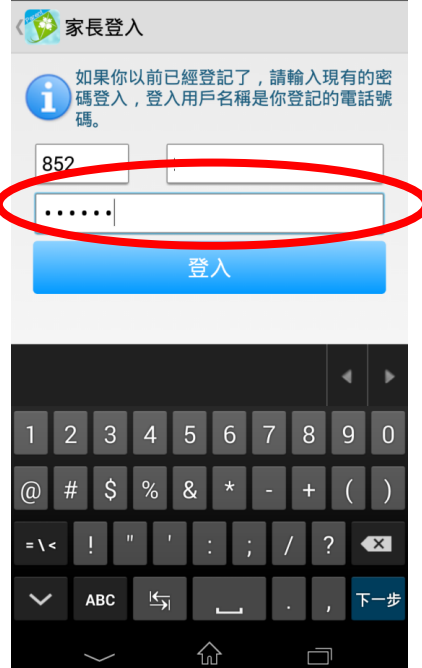

註:如將來更換電話或電話號碼,請通知學校 IT 組更新系統資料,否則不能接收學校訊息。